### DALI 4Net Art. Nr.: 22176666 and 22176666-B Access via Modbus TCP/IP Sample Collection

The samples were made with the program "Wireshark". We recommend to use this program to analyse the communication on the Modbus layer.

Furthermore, the Modbus communication can be tested with the program "CAS Modbus Scanner".

Additional information about the DALI 4Net is available in our datasheet and operating manual.

#### Datasheet:

https://www.lunatone.com/wpcontent/uploads/2018/03/22176666 DALI 4Net EN D0053.pdf

Manual:

https://www.lunatone.com/wp-content/uploads/2018/03/DALI4Net Manual EN-1.pdf

Content:Page 1 to 14:Wireshark examplesPage 15 to 19:CAS Modbus Scanner examples

### DALI command "RECALL MAX" to Broadcast on line 0

### Whole Frame:

| 📕 *Etł | nernet                               |                                                |                        |                    |                       |                     | 22              |             | ×      |
|--------|--------------------------------------|------------------------------------------------|------------------------|--------------------|-----------------------|---------------------|-----------------|-------------|--------|
| Datei  | Bearbeiten Ansich                    | t Navigation Aufzeichr                         | en Analyse Statistiken | Telephonie Wirele  | ess Tools Hilfe       |                     |                 |             |        |
|        | 2 0 🗌 🛤 🗙                            | \$ ▶ \$ \$ \$ \$ \$                            | 5 🐌 🥃 📃 🔍 Q 🖲          | X III              |                       |                     |                 |             |        |
| Anzei  | igefilter anwenden <                 | Ctrl-/>                                        |                        |                    |                       |                     |                 |             | - +    |
| No.    | Time                                 | Source                                         | Destination            | Protocol Length Ir | ıfo                   |                     |                 |             |        |
| 17-    | 1 0.000000                           | 192.168.0.101                                  | 192.168.0.98           | Modbus 83          | Query: Trans:         | 3360; Unit:         | 1, Func: 23     | : Read I    | Write  |
|        | 2 0.002025                           | 192.168.0.98                                   | 192.168.0.101          | Modbus 73 R        | esponse: Trans:       | 3360; Unit:         | 1, Func: 23     | : Read I    | Write  |
|        | 3 0.049236                           | 192.168.0.101                                  | 192.168.0.98           | TCP 54 5           | 1244 → 502 [ACK]      | Seq=30 Ack=20       | Win=65050 Le    | n=0         |        |
|        |                                      |                                                |                        |                    |                       |                     |                 |             |        |
|        |                                      |                                                |                        |                    |                       |                     |                 |             |        |
|        |                                      |                                                |                        |                    |                       |                     |                 |             |        |
| ,      |                                      |                                                |                        |                    |                       |                     |                 |             |        |
|        |                                      |                                                | 1                      |                    |                       |                     |                 |             |        |
| > Fran | ne 1: 83 bytes or<br>ernet TT Spc: W | n wire (664 bits), 83<br>istronT 72:86:7e (48: | bytes captured (664 )  | Atmel 10:56:86     | te \Device\NPF_{      | -10282DE-25E4-4     | F2F-91AE-EØA    | 1C9F6086    | 69}, 1 |
| > Inte | ernet Protocol Ve                    | ersion 4, Src: 192.16                          | 8.0.101. Dst: 192.168  | .0.98              | (10.02.30.10.30.0     | ,0)                 |                 |             |        |
| > Tran | nsmission Control                    | l Protocol, Src Port:                          | 51244, Dst Port: 502   | , Seq: 1, Ack: 1,  | , Len: 29             |                     |                 |             |        |
| > Modi | ous/TCP                              |                                                |                        |                    |                       |                     |                 |             |        |
| > Mode | ous                                  |                                                |                        |                    |                       |                     |                 |             |        |
|        |                                      |                                                |                        |                    |                       |                     |                 |             |        |
|        |                                      |                                                |                        |                    |                       |                     |                 |             |        |
|        |                                      |                                                |                        |                    |                       |                     |                 |             |        |
|        |                                      |                                                |                        |                    |                       |                     |                 |             |        |
|        |                                      |                                                |                        |                    |                       |                     |                 |             |        |
|        |                                      |                                                |                        |                    |                       |                     |                 |             |        |
|        |                                      |                                                |                        |                    |                       |                     |                 |             |        |
|        |                                      |                                                |                        |                    |                       |                     |                 |             |        |
|        |                                      |                                                |                        |                    |                       |                     |                 |             |        |
|        |                                      |                                                |                        |                    |                       |                     |                 |             |        |
| ,      |                                      |                                                |                        |                    |                       |                     |                 |             |        |
| 0000   | fe e2 24 10 56 9                     | 2h 49 2h az 72 9h 7a                           | 0° 00 45 00            | 18                 |                       |                     |                 |             | -      |
| 0010   | 00 45 08 91 40 0                     | 0 80 06 00 00 c0 a8                            | 00 65 c0 a8 E @        | 1                  |                       |                     |                 |             |        |
| 0028   | 00 62 c8 2c 01 f                     | <sup>6</sup> 61 e6 50 78 00 1c                 | 99 8c 50 18 .b.,       | a - Px P -         |                       |                     |                 |             |        |
| 0030   | fe 2d 82 4f 00 0                     | 0 0d 20 00 00 00 17                            | 01 17 00 65 0 0        | e                  |                       |                     |                 |             |        |
| 0050   | 00 00 00 00                          | 00 00 12 01 00 05 00                           |                        |                    |                       |                     |                 |             |        |
|        |                                      |                                                |                        |                    |                       |                     |                 |             |        |
|        |                                      |                                                |                        |                    |                       |                     |                 |             |        |
|        |                                      |                                                |                        |                    |                       |                     |                 |             |        |
|        |                                      |                                                |                        |                    |                       |                     |                 |             |        |
|        |                                      |                                                |                        |                    |                       |                     |                 |             |        |
|        |                                      |                                                |                        |                    |                       |                     |                 |             |        |
|        |                                      |                                                |                        |                    |                       |                     |                 |             |        |
|        |                                      |                                                |                        |                    |                       |                     |                 |             |        |
|        |                                      |                                                |                        |                    |                       |                     |                 |             |        |
|        |                                      |                                                |                        |                    |                       |                     |                 |             |        |
|        |                                      |                                                |                        |                    |                       |                     |                 |             |        |
|        |                                      |                                                |                        |                    |                       |                     |                 |             |        |
|        |                                      |                                                |                        |                    |                       |                     |                 |             |        |
|        |                                      |                                                |                        |                    |                       |                     |                 |             |        |
| 0.7    |                                      |                                                |                        | 1                  |                       |                     |                 |             |        |
| 0 -    | wireshark_Ethernet_                  | 20200813142017_a09168.pc                       | apng                   |                    | Pakete: 3 · Angezeigt | : 3 (100.0%)* Verwa | orten: 0 (0.0%) | Profil: Def | ault   |

Data:

| thernet                                                                                                    |                                                                         |                                                                                    |                                                                    |                      |                      |              |         |
|----------------------------------------------------------------------------------------------------|-------------------------------------------------------------------------|------------------------------------------------------------------------------------|--------------------------------------------------------------------|----------------------|----------------------|--------------|---------|
| Brachaltan Anda                                                                                                   | LA NULTURE A CUT                                                        | And an Ontinth                                                                     | The basis of                                                       | Contana Tanta URE    |                      |              | 3666    |
| Bearbeiten Ansic                                                                                                  | nt Navigation Aufzeich                                                  | inen Analyse Statistik                                                             | en leiephonie V                                                    | Vireless loois Hilfe |                      |              |         |
|                                                                                                    |                                                                         | જ 👲 📃 🖻 થ ઘ                                                                        | Q. <u>H</u>                                                        |                      |                      |              |         |
| eigefilter anwenden                                                                                               | <ctrl-></ctrl->                                                         |                                                                                    | Response of the state                                              |                      |                      |              |         |
| Time                                                                                                    | Source                                                                  | Destination                                                                        | Protocol Leng                                                      | th Info              |                      |              |         |
| 1 0.000000                                                                                                    | 192.168.0.101                                                           | 192.168.0.98                                                                       | Modbus                                                             | 83 Query: Trans:     | 3360; Unit:          | 1, Func: 23  | : Read  |
| 2 0.002025                                                                                                    | 192.168.0.98                                                            | 192.168.0.101                                                                      | Modbus                                                             | /3 Response: Trans:  | 3360; Unit:          | 1, Func: 23  | : Read  |
|                                                                                                    |                                                                         |                                                                                    |                                                                    |                      |                      |              |         |
|                                                                                                    |                                                                         |                                                                                    |                                                                    |                      |                      |              |         |
| ernet II, Src: W<br>ernet Protocol V<br>Insmission Contro<br>Ibus/TCP<br>Ibus                                     | /istronI_72:8b:7e (48<br>/ersion 4, Src: 192.1<br>>1 Protocol, Src Port | <pre>:2a:e3:72:8b:7e), Ds<br/>68.0.101, Dst: 192.1<br/>:: 51244, Dst Port: 5</pre> | 4 Bits) on inte<br>t: Atmel_10:56:<br>.68.0.98<br>.02, Seq: 1, Ack | 8b (fc:c2:3d:10:56:8 | 102020E-25E4-4<br>b) | F2F-91AE-EØA | 1097000 |
| .001 0111 = Func<br>Read Reference M<br>Read Word Count:<br>Write Reference<br>Write Word Count<br>Byte Count: 12 | tion Code: Read Writ<br>Number: 101<br>5<br>Number: 100<br>:: 6         | e Register (23)                                                                    |                                                                    |                      |                      |              |         |
| Data: 12bf000300                                                                                                  | 00ff0500000000                                                          |                                                                                    |                                                                    |                      |                      |              |         |
|                                                                                                    |                                                                         |                                                                                    |                                                                    |                      |                      |              |         |
|                                                                                                    |                                                                         |                                                                                    |                                                                    |                      |                      |              |         |
|                                                                                                    |                                                                         |                                                                                    |                                                                    |                      |                      |              |         |
| 6                                                                                                    |                                                                         |                                                                                    |                                                                    |                      |                      |              |         |
| tc c2 3d 10 56<br>00 45 08 91 40                                                                                  | 80 48 2a e3 72 80 7<br>00 80 06 00 00 c0 a                              | e 08 00 45 00 ·····<br>8 00 65 c0 a8 ·E··                                          | 0 · · · · · · · · · · · · · · · · · · ·                            |                      |                      |              |         |
| 00 62 c8 2c 01                                                                                                    | f6 61 e6 50 78 00 1                                                     | c 99 8c 50 18 ·b·,                                                                 | a Px···P·                                                          |                      |                      |              |         |
| fe 2d 82 4f 00                                                                                                    | 00 0d 20 00 00 00 1                                                     | 7 01 17 00 65 ····0                                                                | ····e                                                              |                      |                      |              |         |
|                                                                                                    | 00 0C 12 DI 00 05 0                                                     |                                                                                    |                                                                    |                      |                      |              |         |
| 00 00 00 00                                                                                                    |                                                                         |                                                                                    |                                                                    |                      |                      |              |         |
| 00 05 00 64 00                                                                                                    |                                                                         |                                                                                    |                                                                    |                      |                      |              |         |
| 00 00 00 00 00 00                                                                                                 |                                                                         |                                                                                    |                                                                    |                      |                      |              |         |
| 00 00 00                                                                                                    |                                                                         |                                                                                    |                                                                    |                      |                      |              |         |
| 00 03 00 04 00<br>00 00 00                                                                                        |                                                                         |                                                                                    |                                                                    |                      |                      |              |         |
| 00 03 00 04 00<br>00 00 00                                                                                        |                                                                         |                                                                                    |                                                                    |                      |                      |              |         |
| 00 03 00 04 00<br>00 00 00                                                                                        |                                                                         |                                                                                    |                                                                    |                      |                      |              |         |
| 00 03 00 04 00<br>00 00 00                                                                                        |                                                                         |                                                                                    |                                                                    |                      |                      |              |         |
| 00 03 00 04 00<br>00 00 00                                                                                        |                                                                         |                                                                                    |                                                                    |                      |                      |              |         |
| 00 03 00 04 00<br>00 00 00                                                                                        |                                                                         |                                                                                    |                                                                    |                      |                      |              |         |
| 00 03 00 04 00                                                                                                    |                                                                         |                                                                                    |                                                                    |                      |                      |              |         |
| 00 03 00 04 00<br>00 00 00                                                                                        |                                                                         |                                                                                    |                                                                    |                      |                      |              |         |
| 00 00 00                                                                                                    |                                                                         |                                                                                    |                                                                    |                      |                      |              |         |
| 00 03 00 04 00                                                                                                    |                                                                         |                                                                                    |                                                                    |                      |                      |              |         |
|                                                                                                    |                                                                         |                                                                                    |                                                                    |                      |                      |              |         |

#### DALI Frame:

| 00 | fc | c2 | 3d | 10 | 56 | 8b | 48 | 2a | e3 | 72 | 8b | 7e | 08 | 00 | 45 | 00 | $\cdot \cdot = \cdot V \cdot H^*$ | ·r·~·E·  |
|----|----|----|----|----|----|----|----|----|----|----|----|----|----|----|----|----|-----------------------------------|----------|
| 10 | 00 | 45 | 08 | 91 | 40 | 00 | 80 | 06 | 00 | 00 | c0 | a8 | 00 | 65 | c0 | a8 | · E · · @ · · ·                   | e        |
| 20 | 00 | 62 | c8 | 2c | 01 | f6 | 61 | e6 | 50 | 78 | 00 | 1c | 99 | 8c | 50 | 18 | ·b·,··a·                          | Px····P· |
| 30 | fe | 2d | 82 | 4f | 00 | 00 | Ød | 20 | 00 | 00 | 00 | 17 | 01 | 17 | 00 | 65 | 0                                 | e        |
| 40 | 00 | 05 | 00 | 64 | 00 | 06 | 0c | 12 | bf | 00 | 03 | 00 | 00 | ff | 05 | 00 | · · · d · · · ·                   |          |
| 50 | 00 | 00 | 00 |    |    |    |    |    |    |    |    |    |    |    |    |    |                                   |          |

#### DALI Monitor:

| 🙀 DALI-Monitor - | DALI USB (SN | 113616) |                  |              |            |            |         | 200 | × |
|------------------|--------------|---------|------------------|--------------|------------|------------|---------|-----|---|
| 11 🚘 😭           | ► 🖣 ⊕        | 🔝   🕐   |                  | find Hex.    | find Addr: | find Cm    | d: [    |     |   |
| Туре             | Hex Data     | Address | Command          | Time         | Date       | Delta (mS) | Comment |     |   |
| DALI16 IAP       | FF05         | Bcast   | RECALL MAX LEVEL | 14:29:04.548 | 13.08.2020 |            |         |     |   |
|                  |              |         |                  |              |            |            |         |     |   |

The unit identifier is used for the selection of the DALI line (here it is 1 for line 0):

|                | Etho                                                                                      | Inna                                                                    | + 1                                                                                                    | тт                                                          | Se.                                                                         | 1                                                             | How                                               | 1 at                                           | + 0 2                                      | c . 0.                                   |                            | 61                   | £4.                        | 20,                        | 00.                        | Ca<br>Pci                  | Barc                       | S) Det.                    | A+ | -mol      | Of.                         |       | 15 /4 | ~ * * |
|----------------|-------------------------------------------------------------------------------------------|-------------------------------------------------------------------------|----------------------------------------------------------------------------------------------------|-------------------------------------------------------------|-----------------------------------------------------------------------------|---------------------------------------------------------------|---------------------------------------------------|------------------------------------------------|--------------------------------------------|------------------------------------------|----------------------------|----------------------|----------------------------|----------------------------|----------------------------|----------------------------|----------------------------|----------------------------|----|-----------|-----------------------------|-------|-------|-------|
| -              | Taba                                                                                      | 1 110                                                                   |                                                                                                    | ÷.,                                                         | 313                                                                         | -1                                                            | new.                                              | iec                                            |                                            | C.0                                      | e.c                        | 102                  | 14.                        |                            | 109.                       |                            | Det.                       | 102 105                    |    | 00        | _01                         | .00.0 | 12 (1 | C . ( |
| 1              | Inte                                                                                      | rne                                                                     | C 1                                                                                                    | 10                                                          | COC                                                                         | 01                                                            | ver:                                              | 510                                            | n 4,                                       | J J                                      | C:<br>                     | 192                  | .10                        | 0.0                        | .10                        | <i>o</i> , :               | USC:                       | 192.100                    |    | .99       | 4                           | a she |       |       |
| 6              | Mode                                                                                      | ISM1                                                                    | 551                                                                                                    | LON                                                         | CO                                                                          | ntr                                                           | 01                                                | Pro                                            | EOCO                                       | 1,                                       | SILC                       | PO                   | rt:                        | 21                         | 0/0                        | , v                        | St P                       | ort: 502                   |    | seq:      | 1,                          | ACK   | : 1,  | Lei   |
|                | TOUD                                                                                      | us/                                                                     | IC.                                                                                                    |                                                             |                                                                             | t day                                                         |                                                   | F 1                                            |                                            | 77                                       |                            |                      |                            |                            |                            |                            |                            |                            |    |           |                             |       |       |       |
|                |                                                                                           | ran                                                                     | Sac                                                                                                    | 1.1                                                         | n .                                                                         | tael                                                          | 1L1                                               | rie                                            | . 9                                        | //                                       |                            |                      |                            |                            |                            |                            |                            |                            |    |           |                             |       |       |       |
|                |                                                                                           | rot                                                                     |                                                                                                    | 21 1                                                        | Laer                                                                        | ILL                                                           | Tel                                               |                                                | 0                                          |                                          |                            |                      |                            |                            |                            |                            |                            |                            |    |           |                             |       |       |       |
|                |                                                                                           | eng                                                                     | tn:                                                                                                    | 23                                                          |                                                                             |                                                               |                                                   |                                                |                                            |                                          |                            |                      |                            |                            |                            |                            |                            |                            |    |           |                             |       |       |       |
|                |                                                                                           | nit                                                                     | 10                                                                                                    | ient                                                        |                                                                             | ter                                                           | : 1                                               |                                                |                                            |                                          |                            |                      |                            |                            |                            |                            |                            |                            |    |           |                             |       |       |       |
| *              | modb                                                                                      | us                                                                      |                                                                                                    |                                                             |                                                                             |                                                               |                                                   |                                                |                                            |                                          | 1                          |                      |                            |                            |                            | 3                          |                            |                            |    |           |                             |       |       |       |
|                |                                                                                           | 001                                                                     | 01                                                                                                    | 11                                                          | = 1                                                                         | Fun                                                           | ctic                                              | on (                                           | Code                                       | : Re                                     | ead                        | Wr                   | ite                        | Re                         | gist                       | ter                        | (23                        | )                          |    |           |                             |       |       |       |
|                | -                                                                                         | and                                                                     | Re                                                                                                    | efer                                                        | rend                                                                        | ce I                                                          | Num                                               | ber                                            | : 10                                       | 1                                        |                            |                      |                            |                            |                            |                            |                            |                            |    |           |                             |       |       |       |
|                | R                                                                                         | eau                                                                     |                                                                                                    |                                                             |                                                                             |                                                               |                                                   |                                                |                                            |                                          |                            |                      |                            |                            |                            |                            |                            |                            |    |           |                             |       |       |       |
|                | R                                                                                         | ead                                                                     | We                                                                                                    | ord                                                         | Cou                                                                         | unt                                                           | : 5                                               |                                                |                                            |                                          |                            |                      |                            |                            |                            |                            |                            |                            |    |           |                             |       |       |       |
|                | R<br>R<br>W                                                                               | ead<br>Irit                                                             | Wo<br>e F                                                                                                   | ord<br>Refe                                                 | Cou                                                                         | unt<br>nce                                                    | : 5<br>Nur                                        | nbei                                           | r: 1                                       | 00                                       |                            |                      |                            |                            |                            |                            |                            |                            |    |           |                             |       |       |       |
|                | R<br>W<br>W                                                                               | ead<br>Irit<br>Irit                                                     | Wo<br>e F<br>e V                                                                                            | ord<br>Refe                                                 | Cou<br>ener                                                                 | unt<br>nce<br>oun                                             | : 5<br>Nur<br>t: (                                | nbei<br>6                                      | r: 1                                       | 00                                       |                            |                      |                            |                            |                            |                            |                            |                            |    |           |                             |       |       |       |
|                | R<br>W<br>W<br>B                                                                          | ead<br>Irit<br>Irit<br>Irit                                             | Wo<br>e F<br>e V<br>Co                                                                                      | ord<br>Refe<br>Jord                                         | Cou<br>ener<br>d Co                                                         | unt<br>nce<br>oun<br>12                                       | : 5<br>Nur<br>t: (                                | nbei<br>6                                      | r: 1                                       | 00                                       |                            |                      |                            |                            |                            |                            |                            |                            |    |           |                             |       |       |       |
|                | R<br>W<br>W<br>B                                                                          | ead<br>Irit<br>Irit<br>yte                                              | Wo<br>e F<br>e V<br>Co<br>: 1                                                                               | ord<br>Refe<br>Jord<br>Dunt                                 | Cou<br>ener<br>d Co<br>t: 1                                                 | unt<br>nce<br>oun<br>12<br>330                                | : 5<br>Nur<br>t: (                                | nbei<br>6<br>ffø                               | r: 1                                       | 00<br>000                                | 88                         |                      |                            |                            |                            |                            |                            |                            |    |           |                             |       |       |       |
|                | R<br>W<br>W<br>B<br>D                                                                     | ead<br>rit<br>rit<br>yte<br>ata                                         | Wo<br>e F<br>e V<br>Co<br>: 1                                                                               | ord<br>Refe<br>Jord<br>Dunt<br>L2d0                         | Cou<br>ener<br>d Co<br>t: 1<br>0000                                         | unt<br>nce<br>oun<br>12<br>030                                | : 5<br>Nur<br>t: (<br>0001                        | mber<br>5<br>ff0:                              | r: 1<br>5000                               | 00<br>0000                               | 90                         |                      |                            |                            |                            |                            |                            |                            |    |           |                             |       |       |       |
|                | R<br>W<br>W<br>D                                                                          | ead<br>rit<br>rit<br>yte<br>ata                                         | Wo<br>e F<br>e V<br>Co<br>: 1                                                                               | ord<br>Refe<br>Jord<br>Dunt<br>L2d0                         | Cou<br>erer<br>d Co<br>t: 1                                                 | unt<br>nce<br>oun<br>12<br>0300                               | : 5<br>Nur<br>t: (                                | mber<br>5<br>ffØ!                              | r: 1<br>5000                               | 00<br>0000                               | 90                         |                      |                            |                            |                            |                            |                            |                            |    |           |                             |       |       |       |
|                | R<br>W<br>W<br>D                                                                          | ead<br>rit<br>rit<br>yte<br>ata                                         | Wo<br>e F<br>C C<br>: 1                                                                                     | ord<br>lord<br>ount<br>12d0                                 | Cou<br>ener<br>d Co<br>t: 1                                                 | unt<br>oun<br>12<br>0300                                      | : 5<br>Nur<br>t: 0                                | mber<br>6<br>ffØ!                              | r: 1<br>5000                               | 0000                                     | 90                         |                      |                            |                            |                            |                            |                            |                            |    |           |                             |       |       |       |
| 66             | R<br>R<br>W<br>B<br>D                                                                     | ead<br>rit<br>rit<br>yte<br>ata                                         | WC<br>e F<br>CC<br>: 1                                                                                      | ord<br>Refe<br>Jord<br>Dunt<br>12d0                         | Cou<br>erer<br>d Co<br>t: 1<br>0000                                         | unt<br>oun<br>12<br>0300                                      | : 5<br>Nur<br>t: (<br>0001                        | ffØ                                            | r: 1<br>5000<br>39                         | 00<br>0000<br>09                         | 00<br>3c                   | Øe                   | c6                         | 08                         | 00                         | 45                         | 00                         |                            | -9 | • < •     | •••• E                      |       |       |       |
| 00             | R<br>R<br>W<br>B<br>D<br>300                                                              | ead<br>Irit<br>Irit<br>yte<br>ata                                       | Wc<br>e F<br>e V<br>Cc<br>: 1<br>c2<br>45                                                                   | ord<br>Refe<br>Jord<br>Dunt<br>12d0<br>3d                   | Cou<br>ener<br>d Co<br>t: 1<br>0000<br>0<br>f<br>62                         | unt<br>oun<br>12<br>0300<br>8a<br>40                          | : 5<br>Nur<br>t: 0<br>0001                        | nber<br>5<br>ffØ<br>f4<br>80                   | r: 1<br>5000<br>39<br>06                   | 00<br>0000<br>09<br>20                   | 00<br>3c<br>39             | 0e<br>c0             | c6<br>a8                   | 08<br>00                   | 00<br>64                   | 45<br>c0                   | 00<br>a8                   | - EXb@                     | •9 | •<•       | •••• E                      |       |       |       |
| 00<br>00       | R<br>R<br>W<br>B<br>D<br>000                                                              | fc<br>00                                                                | Wc<br>e F<br>e V<br>Cc<br>: 1<br>c2<br>45<br>63                                                             | ard<br>Refe<br>Jord<br>Dunt<br>12d0<br>3d<br>58<br>c7       | Cou<br>erer<br>d Co<br>t: 1<br>0000<br>0<br>f<br>62<br>86                   | unt<br>nce<br>Dun<br>12<br>0300<br>8a<br>40<br>01             | : 5<br>Nur<br>t: (<br>00<br>f6                    | ff0!<br>ff4<br>80<br>99                        | r: 1<br>5000<br>39<br>06<br>f6             | 00<br>0000<br>09<br>20<br>c8             | 00<br>3c<br>39<br>17       | 0e<br>c0<br>00       | c6<br>a8<br>00             | 08<br>00<br>c1             | 00<br>64<br>02             | 45<br>c0<br>50             | 00<br>a8<br>18             | EXb@                       | •9 | •<•       | •••• E<br>••• d<br>•••• P   | :-    |       |       |
| 00<br>00<br>00 | R<br>W<br>W<br>B<br>D<br>000<br>010<br>0<br>020<br>0<br>0300                              | ead<br>ead<br>rit<br>yte<br>ata<br>fc<br>00<br>00<br>fe                 | Wc<br>e F<br>e V<br>Cc<br>: 1<br>c2<br>c2<br>c2<br>c2<br>c2<br>c2<br>c2<br>c2<br>c2<br>c2<br>c2<br>c2<br>c2 | ard<br>Refe<br>Jord<br>Dunt<br>12de<br>3d<br>58<br>c7<br>57 | Cou<br>erer<br>1 Co<br>1 Co<br>1 Co<br>1 Co<br>1 Co<br>1 Co<br>1 Co<br>1 Co | unt<br>nce<br>oun<br>12<br>0300<br>8a<br>40<br>01<br>00       | : 5<br>Nur<br>2000<br>d5<br>00<br>f6<br>00        | mber<br>6<br>ff0<br>f4<br>80<br>99<br>03       | r: 1<br>5000<br>39<br>06<br>f6<br>d1       | 00<br>0000<br>09<br>20<br>c8<br>00       | 30<br>30<br>39<br>17<br>00 | 0e<br>c0<br>00       | c6<br>a8<br>00<br>17       | 08<br>00<br>c1             | 00<br>64<br>02             | 45<br>c0<br>50             | 00<br>a8<br>18<br>65       | EXb@<br>c<br>@W            | •9 | •<•<br>9• | • • • E<br>• • d •<br>• • F |       |       |       |
| 00<br>00<br>00 | R<br>R<br>W<br>B<br>D<br>000<br>010<br>010<br>010<br>010<br>010<br>010<br>010<br>010<br>0 | ead<br>lead<br>lrit<br>lrit<br>yte<br>ata<br>fc<br>00<br>00<br>fe<br>00 | Wc<br>e F<br>e V<br>Cc<br>: 1<br>c2<br>45<br>63<br>40<br>05                                                 | 2000<br>2000<br>2000<br>2000<br>2000<br>2000<br>2000<br>200 | Cou<br>erer<br>d Co<br>t: 1<br>0000<br>0<br>f<br>62<br>86<br>e4<br>64       | unt<br>nce<br>oun<br>12<br>0300<br>8a<br>40<br>01<br>00<br>00 | : 5<br>Nur<br>t: 0<br>000<br>f6<br>00<br>f6<br>00 | mber<br>6<br>ff0<br>ff<br>80<br>99<br>03<br>0c | r: 1<br>5000<br>39<br>06<br>f6<br>d1<br>12 | 00<br>0000<br>09<br>20<br>c8<br>00<br>d0 | 3c<br>39<br>17<br>00       | 0e<br>c0<br>00<br>03 | c6<br>a8<br>00<br>17<br>00 | 08<br>00<br>c1<br>01<br>00 | 00<br>64<br>02<br>17<br>ff | 45<br>c0<br>50<br>00<br>05 | 00<br>a8<br>18<br>65<br>00 | EXb@<br>c<br>@W<br>····d·· | •9 | ·<·<br>9· |                             | e.    |       |       |

| Line | Unit Identifier |
|------|-----------------|
| 0    | 1               |
| 1    | 2               |
| 2    | 4               |
| 3    | 8               |

### DALI command "OFF" to Broadcast on line 1

| A *Etł                                         | nernet                                                                       |                                                                          |                                                                        |                                           |                      |                            |             |               |
|------------------------------------------------|------------------------------------------------------------------------------|--------------------------------------------------------------------------|------------------------------------------------------------------------|-------------------------------------------|----------------------|----------------------------|-------------|---------------|
| Datei                                          | Bearbeiten Ansich                                                            | t Navigation Aufzeichn                                                   | en Analyse Statistiken                                                 | Telephonie Wir                            | eless Tools Hilfe    |                            |             |               |
|                                                | 2 🛛 🗌 🛤 🗙                                                                    | ,                                                                        | J 🗐 🔳 🔍 Q C                                                            | . III                                     |                      |                            |             |               |
| Anzei                                          | igefilter anwenden <                                                         | Ctrl-/>                                                                  |                                                                        |                                           |                      |                            |             | + -           |
| No.                                            | Time                                                                         | Source                                                                   | Destination                                                            | Protocol Length                           | Info                 |                            |             |               |
| F                                              | 1 0.000000                                                                   | 192.168.0.101                                                            | 192.168.0.98                                                           | Modbus 83                                 | Query: Trans:        | 3364; Unit: 2, F           | unc: 23:    | Read Write    |
|                                                | 2 0.000994                                                                   | 192.168.0.98                                                             | 192.168.0.101                                                          | Modbus 73                                 | Response: Trans:     | 3364; Unit: 2, F           | unc: 23:    | Read Write    |
|                                                | 3 0.041767                                                                   | 192.168.0.101                                                            | 192.168.0.98                                                           | TCP 54                                    | 51315 → 502 [ACK]    | Seq=30 Ack=20 Win=         | 65050 Len=  | 0             |
| 4                                              |                                                                              |                                                                          |                                                                        |                                           |                      |                            |             |               |
|                                                |                                                                              |                                                                          |                                                                        |                                           |                      |                            |             |               |
| > Ethe<br>> Inte<br>> Tran<br>> Mode<br>> Mode | ernet II, Src: W:<br>ernet Protocol Ve<br>nsmission Contro<br>bus/TCP<br>bus | istronI_72:8b:7e´(48::<br>≃rsion 4, Src: 192.16<br>l Protocol, Src Port: | 2a:e3:72:8b:7e), Dst:<br>8.0.101, Dst: 192.168<br>51315, Dst Port: 502 | Atmel_10:56:81<br>.0.98<br>, Seq: 1, Ack: | ) (fc:c2:3d:10:56:   | 3b)                        |             |               |
|                                                |                                                                              |                                                                          |                                                                        |                                           |                      |                            |             |               |
| <                                              |                                                                              |                                                                          |                                                                        |                                           |                      |                            |             | >             |
| 0000                                           | fc c2 3d 10 56 8                                                             | 3b 48 2a e3 72 8b 7e                                                     | 08 00 45 00 ···=·V·H                                                   | l* •r•~•E•                                |                      |                            |             |               |
| 0010                                           | 00 45 08 c9 40 0                                                             | 00 80 06 00 00 c0 a8                                                     | 00 65 c0 a8 E @                                                        |                                           |                      |                            |             |               |
| 0030                                           | fe 2d 82 4f 00 0                                                             | 0 0d 24 00 00 00 17                                                      | 02 17 00 65                                                            | \$e                                       |                      |                            |             |               |
| 0040                                           | 00 05 00 64 00 0                                                             | 06 0c 12 c3 00 03 00                                                     | 00 ff 00 00 ····d····                                                  |                                           |                      |                            |             |               |
| 0050                                           | 00 00 00                                                                     |                                                                          |                                                                        |                                           |                      |                            |             |               |
|                                                |                                                                              |                                                                          |                                                                        |                                           |                      |                            |             |               |
|                                                |                                                                              |                                                                          |                                                                        |                                           |                      |                            |             |               |
|                                                |                                                                              |                                                                          |                                                                        |                                           |                      |                            |             |               |
|                                                |                                                                              |                                                                          |                                                                        |                                           |                      |                            |             |               |
|                                                |                                                                              |                                                                          |                                                                        |                                           |                      |                            |             |               |
|                                                |                                                                              |                                                                          |                                                                        |                                           |                      |                            |             |               |
|                                                |                                                                              |                                                                          |                                                                        |                                           |                      |                            |             |               |
|                                                |                                                                              |                                                                          |                                                                        |                                           |                      |                            |             |               |
|                                                |                                                                              |                                                                          |                                                                        |                                           |                      |                            |             |               |
|                                                |                                                                              |                                                                          |                                                                        |                                           |                      |                            |             |               |
|                                                |                                                                              |                                                                          |                                                                        |                                           |                      |                            |             |               |
|                                                |                                                                              |                                                                          |                                                                        |                                           |                      |                            |             |               |
|                                                |                                                                              |                                                                          |                                                                        |                                           |                      |                            |             |               |
| 07                                             | wireshark Ethernet                                                           | 20200813143309 a07336.pca                                                | png                                                                    |                                           | Pakete: 3 · Angezeig | : 3 (100.0%)• Verworfen: ( | 0 (0.0%) Pr | ofil: Default |

### DALI command "GOTO Scene 0" to group 0 on line 2

| A *Et                                       | hernet                                                                                                    |                                                                                                    |                                                                |                         |           |                      |                      |                 |            | ×     |
|---------------------------------------------|----------------------------------------------------------------------------------------------------|----------------------------------------------------------------------------------------------------|----------------------------------------------------------------|-------------------------|-----------|----------------------|----------------------|-----------------|------------|-------|
| Datei                                       | Bearbeiten Ansich                                                                                                    | t Navigation Aufzeichr                                                                                                    | nen Analyse Statistiken                                        | Telephonie              | Wireless  | Tools Hilfe          |                      |                 |            |       |
|                                             |                                                                                                    | t C                                                                                                    | F 🕹 🥃 🔳 🍳 🍳 🧉                                                  |                         | Thereby . | ions mire            |                      |                 |            |       |
| Anze                                        | eigefilter anwenden <                                                                                                    | Ctrl-/>                                                                                                    |                                                                |                         |           |                      |                      |                 |            | -+    |
| No.                                         | Time                                                                                                    | Source                                                                                                    | Destination                                                    | Protocol Len            | ngth Info |                      |                      |                 |            |       |
| 17                                          | 1 0.000000                                                                                                    | 192.168.0.101                                                                                                    | 192.168.0.98                                                   | Modbus                  | 83 Q      | uery: Trans:         | 3367; Unit:          | 4, Func: 23     | : Read     | Write |
|                                             | 2 0.001280                                                                                                    | 192.168.0.98                                                                                                    | 192.168.0.101                                                  | Modbus                  | 73 Resp   | oonse: Trans:        | 3367; Unit:          | 4, Func: 23     | : Read     | Write |
| -                                           | 3 0.056363                                                                                                    | 192.168.0.101                                                                                                    | 192.168.0.98                                                   | TCP                     | 54 5142   | 21 → 502 [ACK]       | Seq=30 Ack=20        | Win=65031 Le    | n=0        |       |
|                                             |                                                                                                    |                                                                                                    |                                                                |                         |           |                      |                      |                 |            |       |
| <                                           |                                                                                                    |                                                                                                    |                                                                |                         |           |                      |                      |                 |            | >     |
| > Int.<br>> Trans<br>> Model<br>> Model<br> | ernet Protocol V<br>nsmission Contro<br>bus/TCP<br>bus<br>.001 0111 = Funct<br>Read Reference N<br>Read Word Count:<br>Write Reference I<br>Write Word Count<br>Byte Count: 12<br>Data: 12c6008300( | ersion 4, Src: 192.16<br>1 Protocol, Src Port:<br>tion Code: Read Write<br>umber: 101<br>5<br>Number: 100<br>: 6<br>20811000000000 | 8.0.101, Dst: 192.168<br>51421, Dst Port: 502<br>Register (23) | .0.98 -<br>, Seq: 1, Ac | :k: 1, L  | en: 29               | 192 <b>*</b>         |                 |            |       |
| <                                           |                                                                                                    |                                                                                                    |                                                                |                         |           |                      |                      |                 |            | >     |
| 0000                                        | fc c2 3d 10 56 8                                                                                                    | 3b 48 2a e3 72 8b 7e                                                                                                    | 08 00 45 00 ···=·V·                                            | H* ·r·~·E·              |           |                      |                      |                 |            | -     |
| 0010                                        | 00 45 09 5b 40 0                                                                                                    | 00 80 06 00 00 c0 a8                                                                                                    | 00 65 c0 a8 ·E·[@·                                             | e                       |           |                      |                      |                 |            |       |
| 0020                                        | fe 1a 82 4f 00 0                                                                                                    | 16 9e 22 e3 c3 00 2d<br>30 0d 27 00 00 00 17                                                                                       | 04 17 00 65 ····0··                                            | .'QZP-                  |           |                      |                      |                 |            |       |
| 0040                                        | 00 05 00 64 00 0                                                                                                    | 06 0c 12 c6 00 03 00                                                                                                    | 00 81 10 00 ····d··                                            | ··· ······              |           |                      |                      |                 |            |       |
| 0050                                        | 00 00 00                                                                                                    |                                                                                                    |                                                                |                         |           |                      |                      |                 |            |       |
|                                             |                                                                                                    |                                                                                                    |                                                                |                         |           |                      |                      |                 |            |       |
|                                             |                                                                                                    |                                                                                                    |                                                                |                         |           |                      |                      |                 |            |       |
|                                             |                                                                                                    |                                                                                                    |                                                                |                         |           |                      |                      |                 |            |       |
|                                             |                                                                                                    |                                                                                                    |                                                                |                         |           |                      |                      |                 |            |       |
|                                             |                                                                                                    |                                                                                                    |                                                                |                         |           |                      |                      |                 |            |       |
|                                             |                                                                                                    |                                                                                                    |                                                                |                         |           |                      |                      |                 |            |       |
|                                             |                                                                                                    |                                                                                                    |                                                                |                         |           |                      |                      |                 |            |       |
|                                             |                                                                                                    |                                                                                                    |                                                                |                         |           |                      |                      |                 |            |       |
|                                             |                                                                                                    |                                                                                                    |                                                                |                         |           |                      |                      |                 |            |       |
|                                             |                                                                                                    |                                                                                                    |                                                                |                         |           |                      |                      |                 |            |       |
|                                             |                                                                                                    |                                                                                                    |                                                                |                         |           |                      |                      |                 |            |       |
|                                             |                                                                                                    |                                                                                                    |                                                                |                         |           |                      |                      |                 |            |       |
| 07                                          | wireshark_Ethernet                                                                                                    | _20200813150814_a13076.pc                                                                                                    | apng                                                           |                         | Pa        | akete: 3 · Angezeigi | t: 3 (100.0%) · Verw | orfen: 0 (0.0%) | Profil: De | fault |

### DALI command "RECALL MIN LEVEL" to single address A0 on line 3

| A *Etł                                         | nernet                                                                                            |                                                                         |                                                                        |                                          |                                  |                             | _27                                      |              | ×                      |
|------------------------------------------------|---------------------------------------------------------------------------------------------------|-------------------------------------------------------------------------|------------------------------------------------------------------------|------------------------------------------|----------------------------------|-----------------------------|------------------------------------------|--------------|------------------------|
| Datei                                          | Bearbeiten Ansich                                                                                 | t Navigation Aufzeichn                                                  | en Analyse Statistiken                                                 | Telephonie Wir                           | eless Tools Hilfe                |                             |                                          |              |                        |
| 4 =                                            | 2 🛛 🗌 🖿 🗙                                                                                         |                                                                         | ં 🛃 📃 લ લ લ                                                            | <b>₹</b> .                               |                                  |                             |                                          |              |                        |
| Anzei                                          | igefilter anwenden <                                                                              | Ctrl-/>                                                                 |                                                                        |                                          |                                  |                             |                                          |              | - +                    |
| No.                                            | Time                                                                                              | Source                                                                  | Destination                                                            | Protocol Length                          | Info                             |                             |                                          |              |                        |
| 17                                             | 1 0.000000                                                                                        | 192.168.0.101                                                           | 192.168.0.98                                                           | Modbus 83                                | Query: Trans:                    | 3368; Unit: 8, Fu           | unc: 23:                                 | Read W       | rite                   |
|                                                | 2 0.001575                                                                                        | 192.168.0.98                                                            | 192.168.0.101                                                          | Modbus 73                                | Response: Trans:                 | 3368; Unit: 8, Fu           | unc: 23:                                 | Read W       | rite                   |
|                                                | 3 0.066511                                                                                        | 192.168.0.101                                                           | 192.168.0.98                                                           | TCP 54                                   | 51427 → 502 [ACK]                | Seq=30 Ack=20 Win=0         | 55069 Len                                | =0           |                        |
| <                                              |                                                                                                   |                                                                         |                                                                        |                                          |                                  |                             |                                          |              | >                      |
| > Fran                                         | me 1: 83 bytes or                                                                                 | n wire (664 bits). 83                                                   | bytes captured (664                                                    | bits) on inter                           | face \Device\NPF {               | F102B2DE-25E4-4F2F-9        | 1AE-EØA10                                | 9F60869      | <ol> <li>i)</li> </ol> |
| > Ethe<br>> Inte<br>> Tran<br>> Mode<br>V Mode | ernet II, Src: W:<br>ernet Protocol Ve<br>nsmission Contro<br>pus/TCP<br>pus                      | istronI_72:8b:7e (48:<br>ersion 4, Src: 192.16<br>l Protocol, Src Port: | 2a:e3:72:8b:7e), Dst:<br>8.0.101, Dst: 192.168<br>51427, Dst Port: 502 | Atmel_10:56:8<br>.0.98<br>, Seq: 1, Ack: | o (fc:c2:3d:10:56:<br>1, Len: 29 | 8b)                         |                                          |              |                        |
|                                                | Read Word Count:<br>Write Reference N<br>Write Word Count:<br>Byte Count: 12<br>Data: 12c70003006 | 5<br>Number: 100<br>: 6<br>9001060000000                                |                                                                        |                                          |                                  |                             |                                          |              | \$                     |
|                                                | 6                                                                                                 | al 40 ac - 2 70 al 7.                                                   | 00.00 45.00 VI                                                         |                                          |                                  |                             |                                          |              |                        |
| 0010                                           | 00 45 09 69 40 0                                                                                  | 30 48 2a e3 72 80 7e                                                    | 00 65 c0 a8 ·E·i@                                                      | H" (C:N::E:                              |                                  |                             |                                          |              |                        |
| 0028                                           | 00 62 c8 e3 01 f                                                                                  | F6 64 a4 75 a6 00 2e                                                    | 83 79 50 18 ·b····                                                     | d- u····yP-                              |                                  |                             |                                          |              |                        |
| 0030                                           | fe 40 82 4f 00 0                                                                                  | 0 0d 28 00 00 00 17                                                     | 08 17 00 65 @ 0 · · ·                                                  | ·(e                                      |                                  |                             |                                          |              |                        |
| 0050                                           | 00 00 00 00                                                                                       | 00 00 12 07 00 03 00                                                    |                                                                        |                                          |                                  |                             |                                          |              |                        |
|                                                |                                                                                                   |                                                                         |                                                                        |                                          |                                  |                             |                                          |              |                        |
|                                                |                                                                                                   |                                                                         |                                                                        |                                          |                                  |                             |                                          |              |                        |
|                                                |                                                                                                   |                                                                         |                                                                        |                                          |                                  |                             |                                          |              |                        |
|                                                |                                                                                                   |                                                                         |                                                                        |                                          |                                  |                             |                                          |              |                        |
|                                                |                                                                                                   |                                                                         |                                                                        |                                          |                                  |                             |                                          |              |                        |
|                                                |                                                                                                   |                                                                         |                                                                        |                                          |                                  |                             |                                          |              |                        |
|                                                |                                                                                                   |                                                                         |                                                                        |                                          |                                  |                             |                                          |              |                        |
|                                                |                                                                                                   |                                                                         |                                                                        |                                          |                                  |                             |                                          |              |                        |
|                                                |                                                                                                   |                                                                         |                                                                        |                                          |                                  |                             |                                          |              |                        |
|                                                |                                                                                                   |                                                                         |                                                                        |                                          |                                  |                             |                                          |              |                        |
|                                                |                                                                                                   |                                                                         |                                                                        |                                          |                                  |                             |                                          |              |                        |
|                                                |                                                                                                   |                                                                         |                                                                        |                                          |                                  |                             |                                          |              |                        |
|                                                |                                                                                                   |                                                                         |                                                                        |                                          |                                  |                             |                                          |              |                        |
| 0.7                                            |                                                                                                   |                                                                         |                                                                        |                                          |                                  |                             | (2 - 2 - 2 - 2 - 2 - 2 - 2 - 2 - 2 - 2 - | 0            | . 1.                   |
|                                                | wireshark_Ethernet_                                                                               | _20200813151118_a07844.pc                                               | apng                                                                   |                                          | Pakete: 3 · Angezeig             | t: 3 (100.0%)* Verworfen: 0 | (0.0%)   P                               | rofil: Defai | ult 🔐                  |

Command sequence for RGB DT8 colour control – short address A0 on line 1 with values 0,254,0 (only green)

Command sequence on DALI side (DALI Monitor):

| 1 🚘 🖬 💷         | ▶ 🖣 🗉    |         | find Hex: find                       | Addr: fir    | id Cmd:    |       |
|-----------------|----------|---------|--------------------------------------|--------------|------------|-------|
| Туре            | Hex Data | Address | Command                              | Time         | Date       | Delta |
| DALI16 Special  | A300     | *       | DATA TRANSFER REGISTER= 0 (0x00)     | 15:52:30.437 | 06.10.2020 |       |
| DALI16 Special  | C3FE     | *       | DATA TRANSFER REGISTER 1= 254 (0xFE) | 15:52:30.458 | 06.10.2020 | 21    |
| DALI16 Special  | C500     | *       | DATA TRANSFER REGISTER 2= 0 (0x00)   | 15:52:30.505 | 06.10.2020 | 47    |
| DALI16 Special  | C108     | *       | ENABLE DEVICE TYPE 8                 | 15:52:30.558 | 06.10.2020 | 53    |
| DALI16 AppExt D | 801EB    | AO      | SET TEMPORARY RGB DIMLEVEL           | 15:52:30.590 | 06.10.2020 | 32    |
| DALI16 Special  | C108     | *       | ENABLE DEVICE TYPE 8                 | 15:52:30.637 | 06.10.2020 | 47    |
| DALI16 AppExt D | 801E2    | AO      | ACTIVATE                             | 15:52:30.658 | 06.10.2020 | 21    |

The three transfer registers 0, 1 and 2 are written for colour control via DT8 commands.

0 for red 1 for green 2 for blue

Command 1 - DATA TRANSFER REGISTER= 0 (0x00):

| ✓ Mo         | dbus       | /TC  | Ρ    |     |      |       |      |                                                                                                    |      |      |    |         |     |     |     |      |                 |             |
|--------------|------------|------|------|-----|------|-------|------|----------------------------------------------------------------------------------------------------|------|------|----|---------|-----|-----|-----|------|-----------------|-------------|
|              | Tra        | nsa  | cti  | on  | Ide  | nti   | fie  | r: 1                                                                                                    | 635  |      |    |         |     |     |     |      |                 |             |
|              | Pro        | toc  | 01 : | Ide | nti  | fie   | r: ( | 0                                                                                                    |      |      |    |         |     |     |     |      |                 |             |
|              | Len        | gth  | : 2  | 3   |      |       |      |                                                                                                    |      |      |    |         |     |     |     |      |                 |             |
|              | Uni        | t I  | den  | tif | ier  | : 2   |      |                                                                                                    |      |      |    |         |     |     |     |      |                 |             |
| Y Mo         | dbus       |      |      |     |      |       |      |                                                                                                    |      |      |    |         |     |     |     |      |                 |             |
|              | .00        | 1 0  | 111  | =   | Fun  | cti   | on ( | Code                                                                                                    | : R  | ead  | Wr | ite     | Re  | gis | ter | (23) | )               |             |
|              | Rea        | d R  | efe  | ren | ce I | Num   | ber  | : 10                                                                                                    | 91   |      |    |         | 10  | 14  |     | 8 Ø  |                 |             |
|              | Rea        | d We | ord  | Co  | unt  | : 5   |      |                                                                                                    |      |      |    |         |     |     |     |      |                 |             |
|              | Writ       | te I | Ref  | ere | nce  | Nu    | nbe  | r: 1                                                                                                    | 100  |      |    |         |     |     |     |      |                 |             |
|              | Writ       | te I | Nor  | d C | oun  | t: 1  | 5    |                                                                                                    |      |      |    |         |     |     |     |      |                 |             |
|              | Byte       | e Co | oun  | t:  | 12   | 22114 | 500  |                                                                                                    |      |      |    |         |     |     |     |      |                 |             |
|              | Data       | a: . | 126  | 200 | 030  | 000   | 30   | 2000                                                                                                    | 0000 | 00   |    |         |     |     |     |      |                 |             |
|              | NECTION ED | -    |      |     |      |       |      |                                                                                                    |      | 2020 |    |         |     |     |     |      |                 |             |
| 0000         | fc         | c2   | 3d   | Øf  | 8a   | d5    | f4   | 39                                                                                                    | 09   | Зc   | 0e | сб      | 08  | 00  | 45  | 00   | ··=···9         | · < · · · E |
| 0010         | 00         | 45   | 50   | b3  | 40   | 00    | 80   | 06                                                                                                    | 27   | e8   | c0 | a8      | 00  | 64  | c0  | a8   | • EP • @ • • •  | 'd.         |
| 0020         | 00         | 63   | c4   | f6  | 01   | f6    | 38   | d3                                                                                                    | 17   | f8   | 00 | 0a      | 26  | bb  | 50  | 18   | ·c···8·         | ····&·P     |
|              | fd         | e1   | 76   | 1e  | 00   | 00    | 06   | 63                                                                                                    | 00   | 00   | 00 | 17      | 02  | 17  | 00  | 65   | • • V • • • • C | •••••       |
| 0030         | 1 u        |      |      |     |      |       |      | - Contraction of the second second se | 1000 | -    |    | 100.000 | 000 | 1   | 00  | 0.0  |                 |             |
| 0030<br>0040 | 00         | 05   | 00   | 64  | 00   | 06    | 0c   | 12                                                                                                    | 62   | 00   | 03 | 00      | 00  | as  | 00  | 00   | ••••d•••••      | b           |

Command 2 - DATA TRANSFER REGISTER 1= 254 (0xFE):

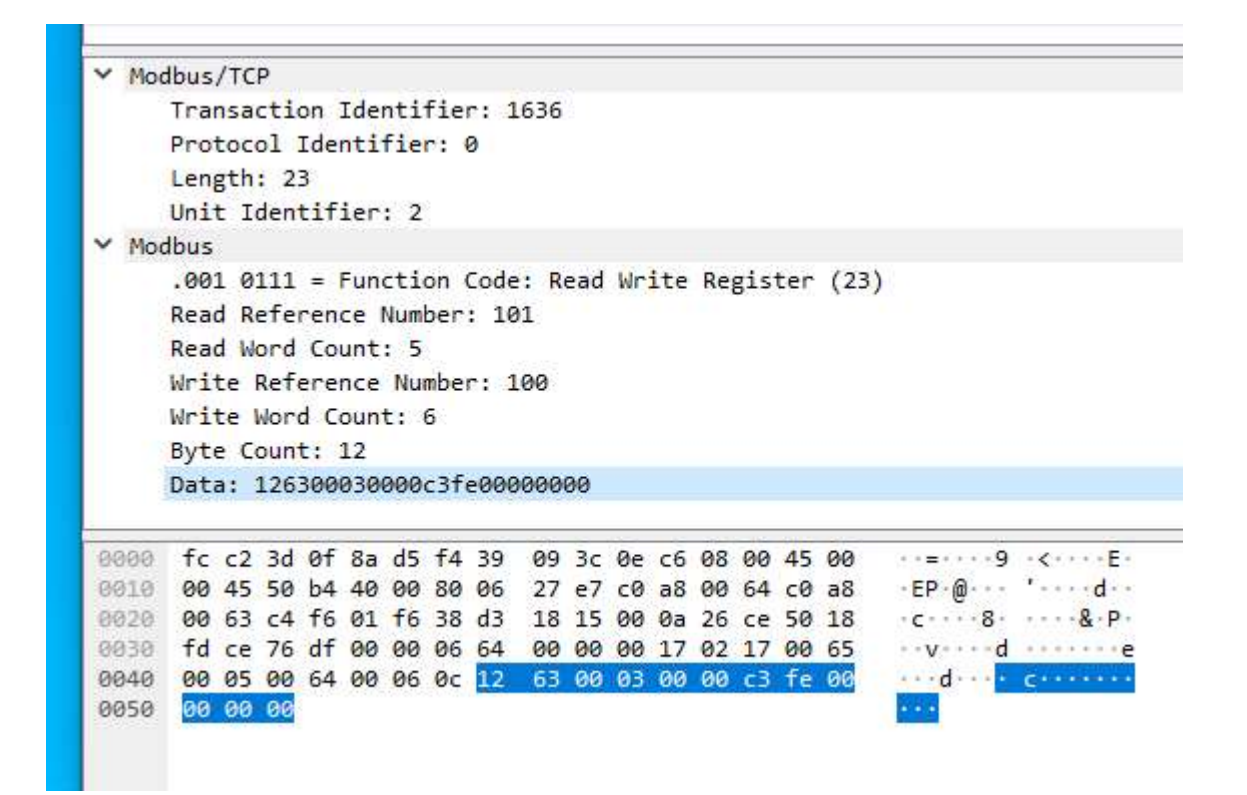

Command 3 - DATA TRANSFER REGISTER 2= 0 (0x00):

| Y Mo                                 | dbus                 | /TC                  | Р                    |                |                |                |                |                |                |                |          |            |          |          |          |          |           |                 |
|--------------------------------------|----------------------|----------------------|----------------------|----------------|----------------|----------------|----------------|----------------|----------------|----------------|----------|------------|----------|----------|----------|----------|-----------|-----------------|
|                                      | Tra                  | nsa                  | cti                  | on             | Ide            | nti            | fie            | r: 1           | 637            |                |          |            |          |          |          |          |           |                 |
|                                      | Pro                  | toc                  | 1                    | Ide            | nti            | fie            | r: 1           | 0              |                |                |          |            |          |          |          |          |           |                 |
|                                      | Len                  | gth                  | : 2                  | 3              |                |                |                |                |                |                |          |            |          |          |          |          |           |                 |
|                                      | Uni                  | t I                  | den                  | tif            | ier            | : 2            |                |                |                |                |          |            |          |          |          |          |           |                 |
| Y Mo                                 | dbus                 |                      |                      |                |                |                |                |                |                |                |          |            |          |          |          |          |           |                 |
|                                      | .00                  | 1 0                  | 111                  | =              | Fun            | cti            | on (           | Code           | : R            | ead            | Wr       | ite        | Rep      | gis      | ter      | (23)     | 1         |                 |
|                                      | Rea                  | d R                  | efe                  | ren            | ce             | Num            | ber            | : 10           | 1              |                |          |            | 63063    | 19000    |          | 0.000    |           |                 |
|                                      | Rea                  | d W                  | ord                  | Co             | unt            | : 5            |                | 9 R92          | 224            |                |          |            |          |          |          |          |           |                 |
|                                      | Writ                 | te                   | Ref                  | ere            | nce            | Nu             | mbe            | r: 1           | 99             |                |          |            |          |          |          |          |           |                 |
|                                      | Wei                  | te l                 | don                  | d C            | oun            | + •            | 6              | 28 7           | .00            |                |          |            |          |          |          |          |           |                 |
|                                      | But.                 |                      |                      |                | 12             |                | •              |                |                |                |          |            |          |          |          |          |           |                 |
|                                      | Dat                  |                      | 106                  | 100            | 020            | 000            | - 50           | 0000           | 000            | 00             |          |            |          |          |          |          |           |                 |
|                                      | Dati                 | a                    | 120                  | +00            | 050            | 000            | 50             | 0000           | 000            | 00             |          |            |          |          |          |          |           |                 |
|                                      | fc                   | c2                   | 3d                   | Øf             | 8a             | d5             | f4             | 39             | 09             | 3c             | 0e       | <b>c</b> 6 | 08       | 00       | 45       | 00       | ••=•••9   | ·<···E·         |
| 0000                                 |                      |                      |                      |                | 10             | 00             | 80             | 06             | 27             | e6             | c0       | a8         | 00       | 64       | c0       | a8       | - EP - @  | 'd              |
| 8000<br>0010                         | 00                   | 45                   | 50                   | b5             | 40             |                |                |                |                | 20             | 00       | 0.0        | 26       | e1       | 50       | 18       |           | a 0 n           |
| 8000<br>0010<br>0020                 | 00<br>00             | 45<br>63             | 50<br>c4             | 65<br>f6       | 01             | f6             | 38             | d3             | 18             | 32             | 90       | Ua         |          | 1000     |          |          | - C O     | - Z - ' @ ' P - |
| 0000<br>0010<br>0020<br>0030         | 00<br>00<br>fd       | 45<br>63<br>bb       | 50<br>c4<br>73       | 65<br>66<br>c0 | 01<br>00       | f6<br>00       | 38<br>06       | d3<br>65       | 18<br>00       | 32<br>00       | 00       | 17         | 02       | 17       | 00       | 65       | ···s····e | -2- @ P         |
| 0000<br>0010<br>0020<br>0030<br>0040 | 00<br>00<br>fd<br>00 | 45<br>63<br>bb<br>05 | 50<br>c4<br>73<br>00 | 64 b5          | 01<br>00<br>00 | f6<br>00<br>06 | 38<br>06<br>0c | d3<br>65<br>12 | 18<br>00<br>64 | 32<br>00<br>00 | 00<br>00 | 17<br>00   | 02<br>00 | 17<br>c5 | 00<br>00 | 65<br>00 | s e       | d               |

Command 4 and 5 – ENABLE DEVICE TYPE 8 + SET TEMPORARY RGB DIMLEVEL

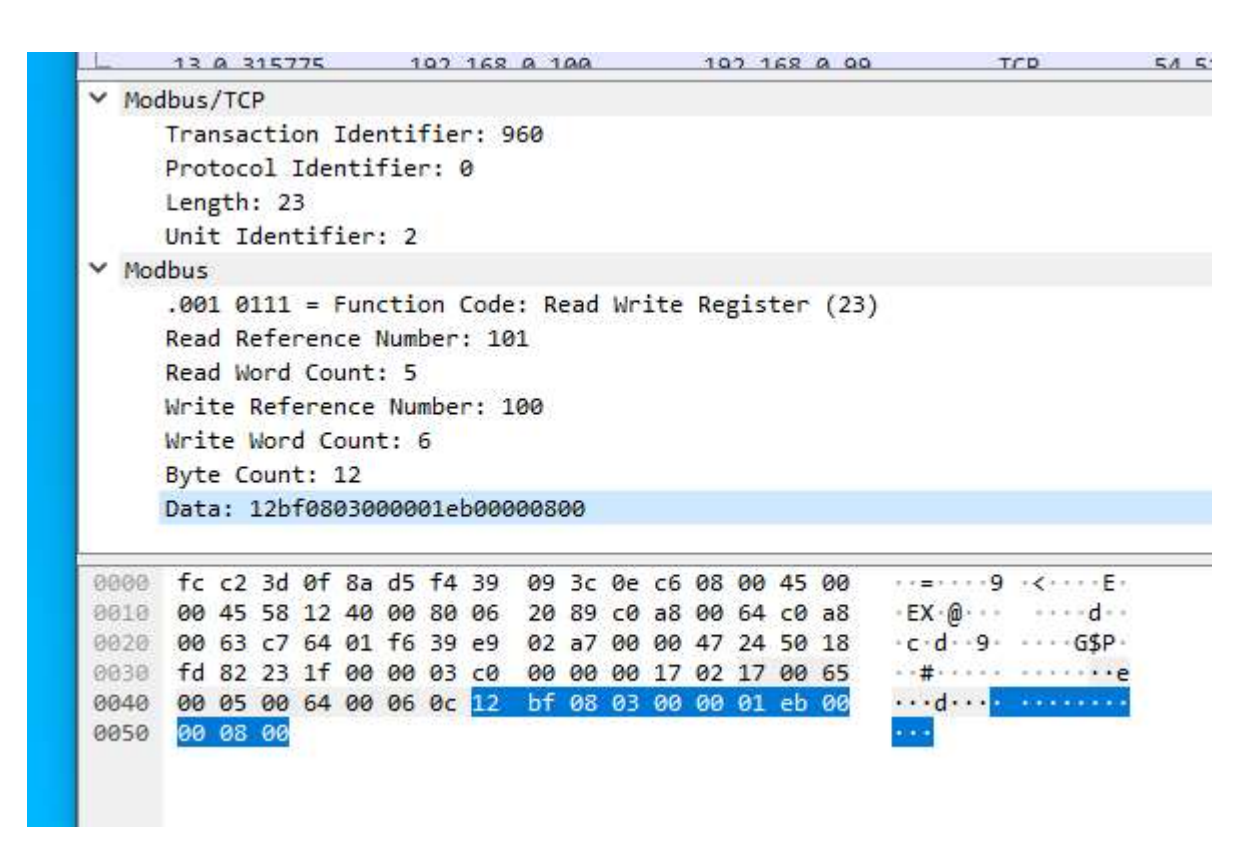

Because bit 3 is set in the control byte, the "ENABLE DEVICE TYPE 8" command is sent before the "SET TEMPORARY RGB DIMLEVEL" command.

Screenshot from manual:

|      |                 | Write Dali Command                                                                                                    |
|------|-----------------|----------------------------------------------------------------------------------------------------|
| Byte | Name            | Description                                                                                                    |
| 0    | CmdByte         | Command Byte = 0x12 always                                                                                                    |
| 1    | Sequence number | Command Sequence number (will be sent back)<br>Command Control byte                                                                                                    |
|      |                 | Bit 7: unused, set to 0<br>Bit 6: if set no data is sent out on the DALI line (used to test<br>connection status)<br>Bit 5: sent twice, cmd will be sent twice on DALI-line (required |
| 2    | Control         | for some DALI commands)<br>Bit 4: Send DTR before DALI command<br>Bit 3: Send DALI Device Type before DALI command<br>Bit 2: Send "Set Actual Level to DTR" before DALI command       |
|      |                 | Command Mode Byte                                                                                                    |

Command 6 and 7 – ENABLE DEVICE TYPE 8 + ACTIVATE

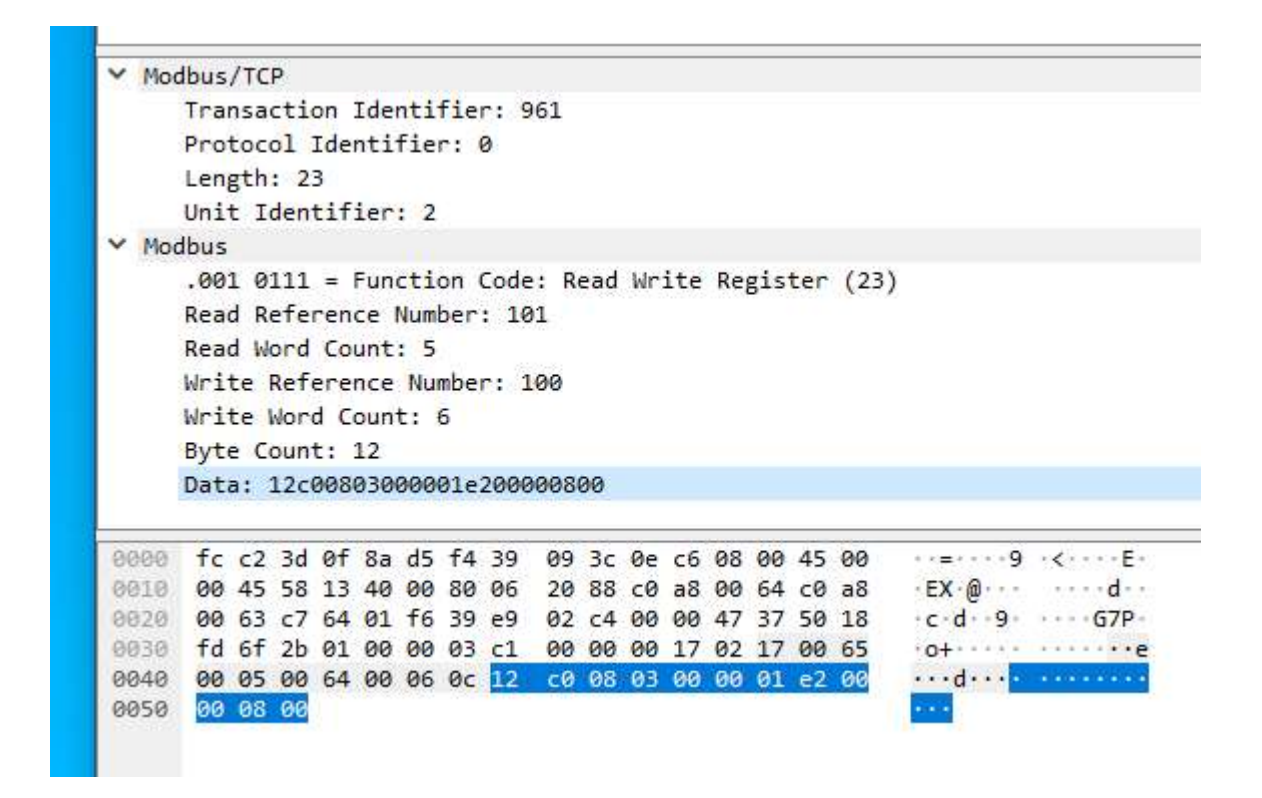

Here the command "ENABLE DEVICE TYPE 8" is also sent before "ACTIVATE".

### Example for a Query QUERY ACTUAL LEVEL on line 1 to address A0

#### DALI Monitor:

| 🖹 😂 🖬 💷      | ▶ 🖗 🖭    | ir 🕄 🛛 fir | nd Hex: find Addr: find Cmd: |              |            |            |
|--------------|----------|------------|------------------------------|--------------|------------|------------|
| Туре         | Hex Data | Address    | Command                      | Time         | Date       | Delta (mS) |
| DALI16 Query | 01A0     | A0         | QUERY ACTUAL LEVEL           | 18:35:43.539 | 12.10.2020 |            |
| DALI8 Answer | 2F       |            | = 47 (0x2F)                  | 18:35:43.554 | 12.10.2020 | 15         |

### DALI command QUERY ACTUAL LEVEL:

| > E+k                                            | ame 1: 83                                                            | bytes                            | on wi                | ire (                                | 664 b    | its),          | 83   | byt  | es d | captu | red (664 bits) on interface \Device\NPF_{A9DEFEFA-      |
|--------------------------------------------------|----------------------------------------------------------------------|----------------------------------|----------------------|--------------------------------------|----------|----------------|------|------|------|-------|---------------------------------------------------------|
|                                                  | nernet II,                                                           | Src:                             | Hewle                | ettP_                                | 3c:0e    | :c6 (          | f4:3 | 39:0 | 9:30 | :0e:  | <pre>c6), Dst: Atmel_0f:8a:d5 (fc:c2:3d:0f:8a:d5)</pre> |
| > Int                                            | ternet Pro                                                           | otocol                           | Versi                | Lon 4                                | , Src    | : 192          | .168 | 3.0. | 100, | , Dst | : 192.168.0.99                                          |
| > Tra                                            | ansmissior                                                           | 1 Contr                          | ol Pr                | rotoc                                | ol, S    | rc Po          | ort: | 500  | 14,  | Dst   | Port: 502, Seq: 1, Ack: 1, Len: 29                      |
| ✓ Mod                                            | dbus/TCP                                                             |                                  |                      |                                      |          |                |      |      |      |       |                                                         |
|                                                  | Transacti                                                            | on Ide                           | ntifi                | ler: 3                               | 1114     |                |      |      |      |       |                                                         |
|                                                  | Protocol                                                             | Identi                           | fier:                | 0                                    |          |                |      |      |      |       |                                                         |
|                                                  | Length: 2                                                            | 3                                |                      |                                      |          |                |      |      |      |       |                                                         |
|                                                  | Unit Iden                                                            | tifier                           | : 2                  |                                      |          |                |      |      |      |       |                                                         |
| < Moo                                            | dbus                                                                 |                                  |                      |                                      |          |                |      |      |      |       |                                                         |
|                                                  | .001 0111                                                            | = Eur                            | ction                | Code                                 | e: Re    | ad Wr          | ite  | Reg  | iste | er (2 | 3)                                                      |
|                                                  | Dead Defe                                                            | rence                            | Numbe                | r. 10                                | 21       |                |      | HEB. |      |       | ·/                                                      |
|                                                  | Read Mone                                                            | Count                            | - E                  |                                      | 1        |                |      |      |      |       |                                                         |
|                                                  | Read word                                                            | Count                            |                      | 1010-0-5                             |          |                |      |      |      |       |                                                         |
|                                                  | Write Ret                                                            | erence                           | Numb                 | per: .                               | 100      |                |      |      |      |       |                                                         |
|                                                  | Write Wor                                                            | d Cour                           | it: 6                |                                      |          |                |      |      |      |       |                                                         |
|                                                  | Byte Cour                                                            | nt: 12                           |                      |                                      |          |                |      |      |      |       |                                                         |
|                                                  | Data: 125                                                            | 900030                           | 00001                | a0000                                | 30000    | 0              |      |      |      |       |                                                         |
|                                                  |                                                                      |                                  |                      |                                      |          |                |      |      |      |       |                                                         |
|                                                  |                                                                      |                                  |                      |                                      |          |                |      |      |      |       |                                                         |
|                                                  |                                                                      |                                  |                      |                                      |          |                |      |      |      |       |                                                         |
| c                                                |                                                                      | 0f 8a                            | d5 f                 | 4 39                                 | 09       | 3c Øe          | c6   | 08   | 00 4 | 5 00  | ···=····9 ·<····E·                                      |
| ¢<br>0000                                        | tc c2 3d                                                             |                                  | 00 8                 | 0 06                                 | e8       | 55 c0          | a8   | 00   | 64 c | 0 a8  | • E • E@ • • • U • • • d • •                            |
| <<br>0000<br>0010                                | fc c2 3d<br>00 45 90                                                 | 45 40                            | 00 0                 |                                      | 85       | d4 00          | 04   | a5 i | 86 5 | 0 18  | · c · ^ · · · · · · · · · · · · · · · ·                 |
| ¢<br>0000<br>0010<br>0020                        | fc c2 3d<br>00 45 90<br>00 63 c3                                     | 45 40                            | f6 d                 | la 8b                                |          |                | 17   | 02   | 17 0 | 0 65  | ···T····Z ······e                                       |
| <pre>0000 0010 0020 0030</pre>                   | fc c2 3d<br>00 45 90<br>00 63 c3<br>fe 1a 54                         | 45 40<br>5e 01<br>cd 00          | f6 d<br>00 0         | la 8b<br>14 5a                       | 00       | 00 00          | 1/   | -    |      |       |                                                         |
| <pre> 0000 0010 0020 0030 0040 </pre>            | fc c2 3d<br>00 45 90<br>00 63 c3<br>fe 1a 54<br>00 05 00             | 45 40<br>5e 01<br>cd 00<br>64 00 | f6 d<br>00 0<br>06 0 | la 8b<br>14 5a<br>1c 12              | 00<br>59 | 00 00<br>00 03 | 00   | 00   | 01 a | 0 00  | ••••d••••                                               |
| <br>0000<br>0010<br>0020<br>0030<br>0040<br>0050 | fc c2 3d<br>00 45 90<br>00 63 c3<br>fe 1a 54<br>00 05 00<br>00 00 00 | 45 40<br>5e 01<br>cd 00<br>64 00 | f6 d<br>00 0<br>06 0 | la 8b<br>14 5a<br>1c <mark>12</mark> | 00<br>59 | 00 00<br>00 03 | 00   | 00   | 01 a | 0 00  | ••••d•••• <mark>••¥••••••</mark>                        |

Answer:

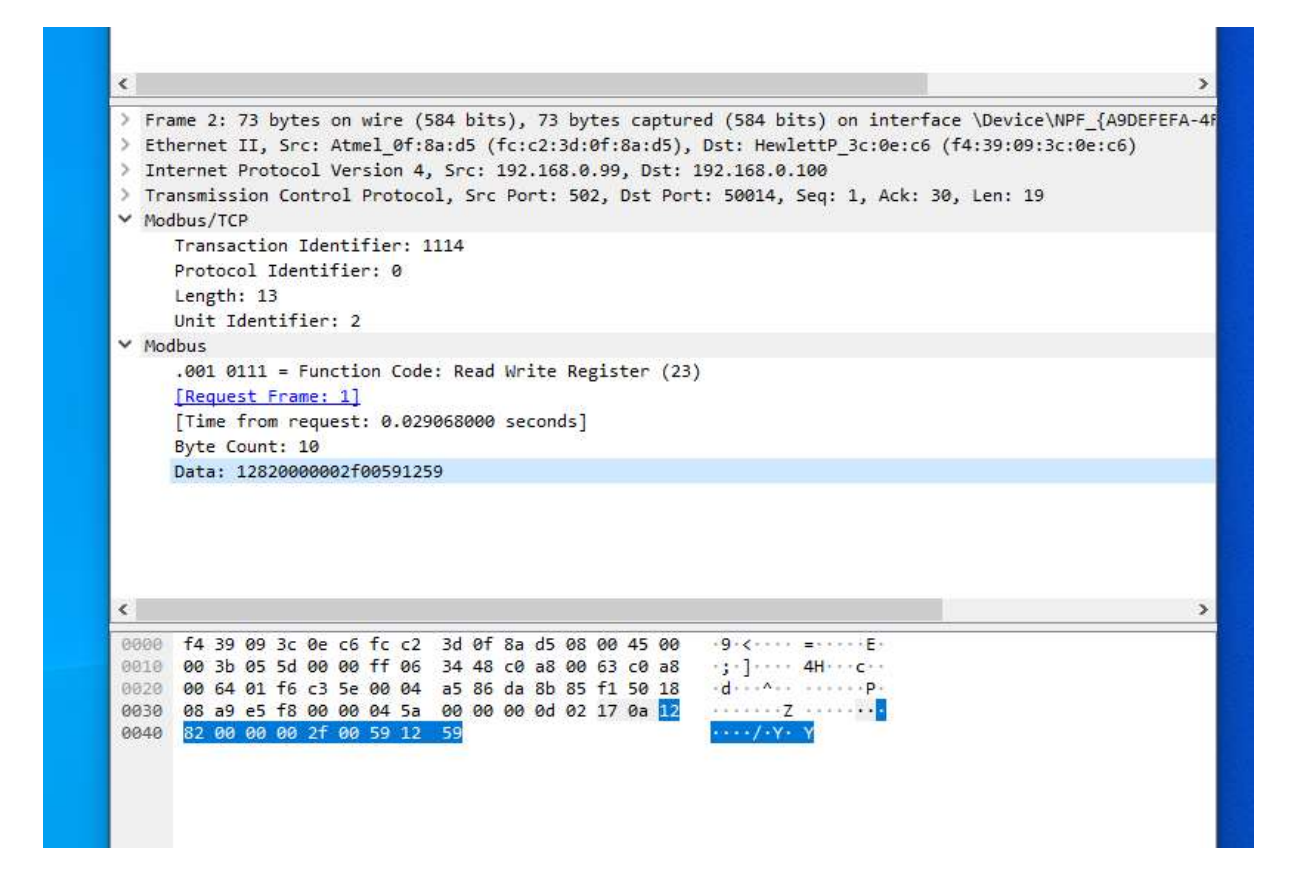

Byte no. 5 contains the value for the actual level. In this case 47 (hex 2F).

|      |                 | Read Dali Command                                                                                                    |
|------|-----------------|----------------------------------------------------------------------------------------------------|
| Byte | Name            | Description                                                                                                    |
| 0    | Cmd Byte        | Command Byte = 0x12 always<br>Command Status byte:<br>High nibble: identifier, value =7<br>Low nibble: status<br>0: OK<br>1: DALI answer ="NO"<br>2: DALI 8bit data<br>3: DALI 16bit data<br>4: DALI 25bit data (eDALI)<br>5: DSI<br>6: DALI 24bit data<br>7: Error/Info, if set:<br>Check sum: DATA_LO=1;<br>DALI-line short circuit: DATA_LO=2;<br>DALI receive error: DATA_LO=3;<br>DALI bus back to ok: DATA_LO=4;<br>Switch to DSI-mode: DATA_LO=5;<br>Switch to DALI-mode: DATA_LO=6; |
| 2    | Reserved        | Reserved                                                                                                    |
| 3    | Reserved        | DALI_HI                                                                                                    |
| 4    | Reserved        | DALI_MI                                                                                                    |
| 5    | Answer          | DALI_LO (answer to previous command)                                                                                                    |
| 6    | Reserved        |                                                                                                    |
| 7    | Sequence number | Command sequence number same as previously sent                                                                                                    |

### CAS Modbus Scanner

|   | C Ch          | ipkin<br>ation Systems |                 |             |
|---|---------------|------------------------|-----------------|-------------|
|   | Select a task | and click poll         | Pol             | Auto update |
|   | Offset        | Standard address       | 6 digit address | Value       |
| 1 | •             |                        |                 |             |
|   |               | Ja Nein                |                 |             |

| ttings   |                                                          |                 |
|----------|----------------------------------------------------------|-----------------|
| About    | Add Task                                                 |                 |
| Add Task |                                                          | Add Connection  |
|          |                                                          | Add Device      |
|          |                                                          | Add Request     |
| Add 0    | Connection                                               | × dd Write      |
| Se       | rial Connection                                          | Edit            |
| Ser      | ial Port Baud Rate Data Bits Stop Bits Parity Timeout (S | ec)<br>— Delete |
| Icc      | M1 ▼ 9600 ▼ 8 ▼ 1 ▼ None ▼ 3                             |                 |
|          | Add Serial Connection                                    |                 |
|          |                                                          |                 |
|          | P connection<br>Address Port Timeout (Sec)               |                 |
|          | 192 . 168 . 0 . 99 502 3 Add TCP Connection              |                 |
|          | 1 1 2                                                    | _               |
|          | Cance                                                    |                 |
|          |                                                          |                 |
|          |                                                          |                 |
|          |                                                          |                 |
|          |                                                          |                 |
|          | OK Abbrechen Überneh                                     | nmen Hilfe      |

The slave ID determines the DALI line (unit identifier):

Line 0: 1 Line 1: 2 Line 2: 4 Line 3: 8

| About    | Add Task                        |                |
|----------|---------------------------------|----------------|
| Add Task | TCP 192.168.0.99:502 timeout: 3 | Add Connection |
|          |                                 | Add Device     |
|          |                                 | Add Request    |
|          | Add Device X                    | Add Write      |
|          | Device                          | Edit           |
|          |                                 |                |
|          |                                 |                |

### Reading the IP configuration:

| About<br>Auto Update | Add Task                                                                                                    | ×              |
|----------------------|----------------------------------------------------------------------------------------------------|----------------|
| Add Task             | □- TCP 192.168.0.99:502 timeout: 3                                                                                                    | Add Connection |
|                      |                                                                                                    | Add Device     |
|                      |                                                                                                    | Add Request    |
|                      |                                                                                                    | Add Write      |
|                      | Add Request X                                                                                                    | Edit           |
|                      | Request       Function:       Offset       Length         03 Read Holding registers (4xxxx)       11       7         Address 40011-40018, (Offset of 1 corresponds to 40001)       Add Request       Cancel | Delete         |
|                      | OK Abbrechen Uberr                                                                                                    | iehmen  Hilfe  |

|           | Auto                                   | mation System                                               | 15                                                                 |                                                                    | uto upda    |
|-----------|----------------------------------------|-------------------------------------------------------------|--------------------------------------------------------------------|--------------------------------------------------------------------|-------------|
| Pevice: 1 | Offset                                 | Standard addr                                               | ess 6 digit address                                                | Hex                                                                | char        |
|           | 11<br>12<br>13<br>14<br>15<br>16<br>17 | 40011<br>40012<br>40013<br>40014<br>40015<br>40016<br>40017 | 400011<br>400012<br>400013<br>400014<br>400015<br>400016<br>400017 | 0x00C0<br>0xA800<br>0x63FF<br>0xFFFF<br>0x0000<br>0x0000<br>0x0000 | Ă<br>ÿ<br>ÿ |
| ¢         | > <                                    |                                                             |                                                                    |                                                                    |             |

#### Reading address and level:

| About                   | Add Task                                                                                                    |                                                          |
|-------------------------|----------------------------------------------------------------------------------------------------|----------------------------------------------------------|
| Auto Update<br>Add Task | □- TCP 192.168.0.99:502 timeout: 3<br>□- <mark>Device: 1</mark><br>□ Read Holding registers starting at 40011 for 7                                                               | Add Connection<br>Add Device<br>Add Request<br>Add Write |
|                         | Add Request<br>Request<br>Function: Offset Length<br>03 Read Holding registers (4xxxx) I 9001 64<br>Address 49001-49065, (Offset of 1 corresponds to 40001)<br>Add Request Cancel | Edit<br>Delete                                           |
|                         | OK Abbrechen Ube                                                                                                    | mehmen <b>Hife</b>                                       |

6 operating devices are connected to the bus. All are switched off and therefore have the value 0. The first byte is the address, the second byte is the level (hex data).

| 6                                                          | Automa         | tion Systems     |                 | -      |      |   |
|------------------------------------------------------------|----------------|------------------|-----------------|--------|------|---|
| - TCP 192.168.0.99:502 timeout: 3                          | Last update: F | Poll             | Auto updat      |        |      |   |
| ■ Device, 1<br>Read Holding registers starting at 40011 fr | Offset         | Standard address | 6 digit address | Hex    | char | 1 |
| Read Holding registers starting at 40001 f                 | 9001           | 49001            | 409001          | 0x0000 |      |   |
| Read Holding registers starting at 49001 h                 | 9002           | 49002            | 409002          | 0x0100 |      |   |
|                                                            | 9003           | 49003            | 409003          | 0x0200 |      |   |
|                                                            | 9004           | 49004            | 409004          | 0x0300 |      |   |
|                                                            | 9005           | 49005            | 409005          | 0x0400 |      |   |
|                                                            | 9006           | 49006            | 409006          | 0x0500 |      |   |
|                                                            | 9007           | 49007            | 409007          | 0xFF00 |      |   |
|                                                            | 9008           | 49008            | 409008          | 0xFF00 |      |   |
|                                                            | 9009           | 49009            | 409009          | 0xFF00 |      |   |
|                                                            | 9010           | 49010            | 409010          | 0xFF00 |      |   |
|                                                            | 9011           | 49011            | 409011          | 0xFF00 |      |   |
|                                                            | 9012           | 49012            | 409012          | 0xFF00 |      |   |
|                                                            | 9013           | 49013            | 409013          | 0xFF00 |      |   |
|                                                            | 9014           | 49014            | 409014          | 0xFF00 |      |   |
|                                                            | 9015           | 49015            | 409015          | 0xFF00 |      |   |
|                                                            | 9016           | 49016            | 409016          | 0xFF00 |      |   |
| >                                                          | <              |                  |                 |        | >    |   |

When the command RECALL MAX is sent on the bus (Broadcast), the value for the level changes to hex FE, which corresponds to 254, so it is fully switched on (after reading again):

| ⊡-TCP 192, 168.0.99:502 timeout: 3                               | Last update: \ | Wed Mar 17 15:38:49 202: |              | Poll    | Auto u | odat      |
|------------------------------------------------------------------|----------------|--------------------------|--------------|---------|--------|-----------|
| Device: 1                                                        | Offset         | Standard address         | 6 digit addr | ess Hex | cha    | e<br>e la |
| <ul> <li>Read Holding registers starting at 40011 for</li> </ul> | 0001           | 40001                    | 400001       | 0,000   | Eb     |           |
| Read Holding registers starting at 49001 fo                      | 9001           | 49002                    | 409001       | 0x00    |        |           |
|                                                                  | 9003           | 49003                    | 409002       | 0x02    | Eh     |           |
|                                                                  | 9004           | 49004                    | 409004       | 0x03    | Eh     | - 1       |
|                                                                  | 9005           | 49005                    | 409005       | 0x04F   | Eh     |           |
|                                                                  | 9006           | 49006                    | 409006       | 0x05    | E h    |           |
|                                                                  | 9007           | 49007                    | 409007       | 0x06F   | F h    |           |
|                                                                  | 9008           | 49008                    | 409008       | 0x07    | Eb     |           |
|                                                                  | 9009           | 49009                    | 409009       | 0x08F   | Eb     |           |
|                                                                  | 9010           | 49010                    | 409010       | 0xFF0   | 0      |           |
|                                                                  | 9011           | 49011                    | 409011       | 0xFF0   | 0      |           |
|                                                                  | 9012           | 49012                    | 409012       | 0xFF0   | 0      |           |
|                                                                  | 9013           | 49013                    | 409013       | 0xFF0   | 0      |           |
|                                                                  | 9014           | 49014                    | 409014       | 0xFF0   | 0      |           |
|                                                                  | 9015           | 49015                    | 409015       | 0xFF0   | 0      |           |
|                                                                  | 9016           | 49016                    | 409016       | 0xFF0   | 0      |           |
| ( )                                                              | <              |                          |              |         |        | >         |

If after reading the value for the address does not start with 0 in the first line, please read the addresses in the DALI Cockpit and then try again.

You can use the system extension in the addressing menu for this:

| 0 0                            | Info                                                            |                                  |                                                                                                    |
|--------------------------------|-----------------------------------------------------------------|----------------------------------|----------------------------------------------------------------------------------------------------|
| 0 0                            | Name DALI 4Net Bu                                               | s                                | DALI Addressing Wizard - start 🛛 🕹                                                                                                    |
|                                | Manufacturer Lunatone<br>Serial Number 10663                    | Ver 1.0.2                        | This wizard will guide you through the steps of initializing and<br>addressing devices on the DALI bus.                                                                                                    |
|                                | DALI: Addressing and Comman<br>Address<br>DALI Com<br>Configure | nds<br>ising<br>imands<br>Scenes | <ul> <li>System Extension (search unaddressed devices)</li> <li>Control Gears</li> <li>Control Devices (Random Addressing)</li> <li>Input Devices (Physical Selection)</li> <li>DALI24 bit Devices</li> <li>Complete new installation (current device list will be discarded)</li> </ul> |
| Config Control Gear            |                                                                 | No dimensions                    | The addressing will be done automatically or by means of<br>"physical selection" method:<br>use 'physical selection' addressing method for luminaires                                                                                                    |
| Actual Level                   |                                                                 | 0.000 % S                        | The search for devices may be done "invisible" or with optical<br>feedback from the found devices:                                                                                                    |
| MAX Level Power On Level       |                                                                 | 100.00 % S                       | ✓ "invisible" search for devices<br>Click "Next" to proceed                                                                                                    |
| System Fail Level<br>Fade Time |                                                                 | 100.00 % S<br>no fade s S        |                                                                                                    |
| Fade Rate                      |                                                                 | 44.7 st/s S                      | Back Next Abort                                                                                                    |